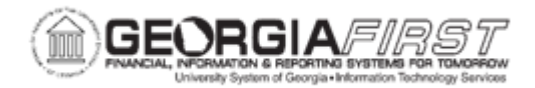

## AP.030.030 – POSTING VOUCHERS

| Purpose                      | To Run Voucher Post                                                                                                    |
|------------------------------|----------------------------------------------------------------------------------------------------|
| Description                  | Posting vouchers in PeopleSoft Payables updates vendor account<br>balances and creates balanced accounting entries for all<br>distribution lines entered for vouchers. Posting also updates<br>vendor account balances and creates accounting entries for using<br>tax expense and liability, withholding, and freight. After these<br>accounting entries are generated, they are available for General<br>Ledger journal generation.                    |
|                              | Once a voucher has been posted, users cannot change any fields<br>that would have an impact on accounting entries. The only<br>information that can be changed on a voucher after posting is<br>descriptive information such as invoice number, item number, item<br>description, exchange rate, and comments. If changes are needed<br>for accounting information, users can un-post the voucher, close<br>the voucher, or create an adjusting voucher. |
| Security Role                | BOR_AP_VOUCHER_PRC                                                                                                    |
| Dependencies/<br>Constraints | <ul> <li>Vouchers must have a valid budget check status to be available for posting.</li> <li>Vouchers within a control group must have the Post Group check box selected.</li> <li>User Preferences are required to Post Vouchers.</li> </ul>                                                                                                    |
| Additional<br>Information    | None                                                                                                    |

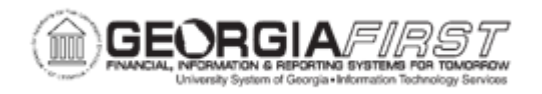

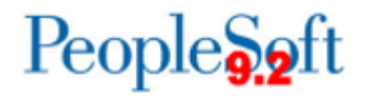

## **Procedure**

Below are step by step instructions on how to post vouchers.

| Step | Action                                                                                                    |  |
|------|----------------------------------------------------------------------------------------------------|--|
| 1.   | Click the NavBar icon.                                                                                                    |  |
| 2.   | Click the Menu icon.                                                                                                    |  |
| 3.   | Click the Accounts Payable link.                                                                                                    |  |
| 4.   | Click the Batch Processes link.                                                                                                    |  |
| 5.   | Click the Vouchers link.                                                                                                    |  |
| 6.   | Click the Voucher Posting link.                                                                                                    |  |
| 7.   | Select or create a new Run Control ID.                                                                                                    |  |
| 8.   | Click in the Run Control ID field.                                                                                                    |  |
| 9.   | Enter a Request ID (Example: "POST") in the Request ID field.                                                                                                    |  |
| 10.  | Enter a Description (Example: "POST VOUCHERS") in the <b>Description</b> field.                                                                                                    |  |
| 11.  | Click the Always Process list item for the Process Frequency                                                                                                    |  |
| 12.  | Click the <b>Post Voucher Option</b> list.                                                                                                    |  |
|      | <ul> <li>Options:</li> <li>Post All Vouchers for Closed Payment</li> <li>Post Business Unit</li> <li>Post Contract</li> <li>Post Group</li> <li>Post Origin</li> <li>Post Voucher</li> </ul> Note: If "Post Business Unit" is selected, users will only see the Business Units to which they have access. Note: For posting of Banner vouchers, users may wish to select the Post Group option. |  |
| 13.  | In the Post Voucher List section, enter the requested information, such as<br>Business Unit, Voucher ID, Control Group ID, Contract ID, SetID, Bank<br>Code, Bank Account, Payment Method, Payment Reference, or Origin.<br>Note: Selections are based on Post Voucher Option.                                                                                                    |  |
| 14.  | Do NOT select "Autopilot Run Control" check box.                                                                                                    |  |
| 15.  | Click the Save button.                                                                                                    |  |

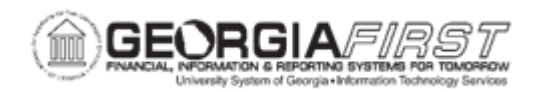

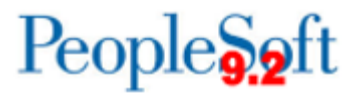

| Step | Action                                                                      |
|------|-----------------------------------------------------------------------------|
| 16.  | Click the <b>Run</b> button.                                                |
| 17.  | Click the Server Name list.                                                 |
| 18.  | Click the <b>PSUNX</b> list item.                                           |
| 19.  | Click the OK button.                                                        |
| 20.  | Click the <b>Process Monitor</b> link to view the voucher posting progress. |